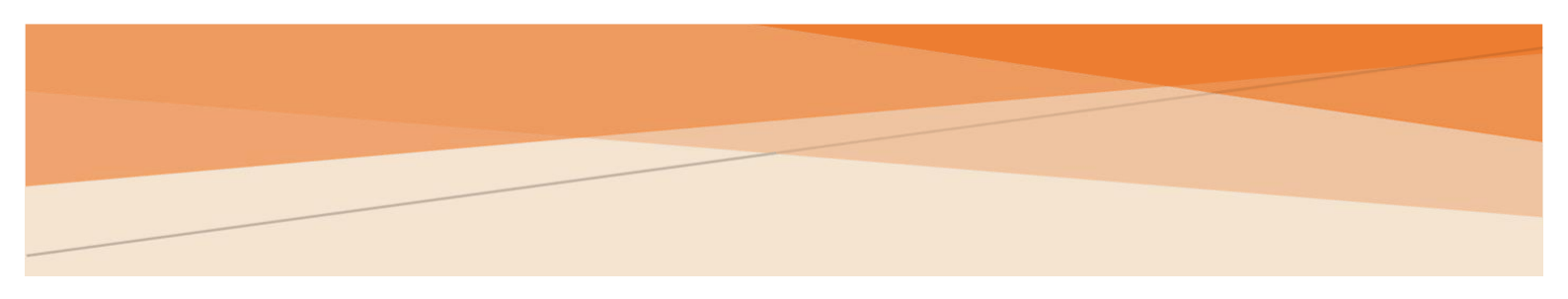

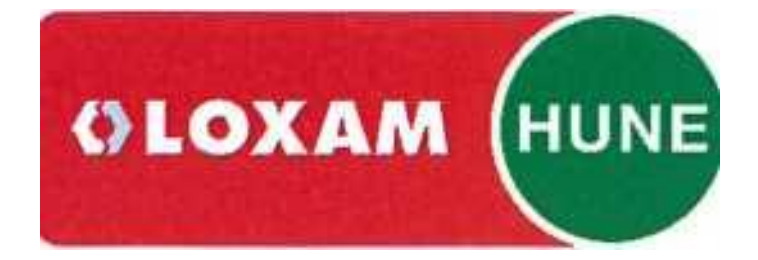

# LOXAMHUNE

Manual de alta en el portal de proveedor

# Contenido

| Introducción                       | . 2 |
|------------------------------------|-----|
| Acceso                             | . 2 |
| Registro en el portal de proveedor | . 3 |

## Introducción

El siguiente documento detalla los pasos requeridos para registrarse en el portal de proveedor de **LoxamHune**.

Si usted no es proveedor de **LoxamHune** primero debe completar el proceso de Alta de proveedor y esperar la confirmación con la invitación a este proceso.

#### Acceso

Para completar el proceso de registro en el portal de proveedor debe acceder a la dirección:

https://lxhudesd365-app02.azurewebsites.net/

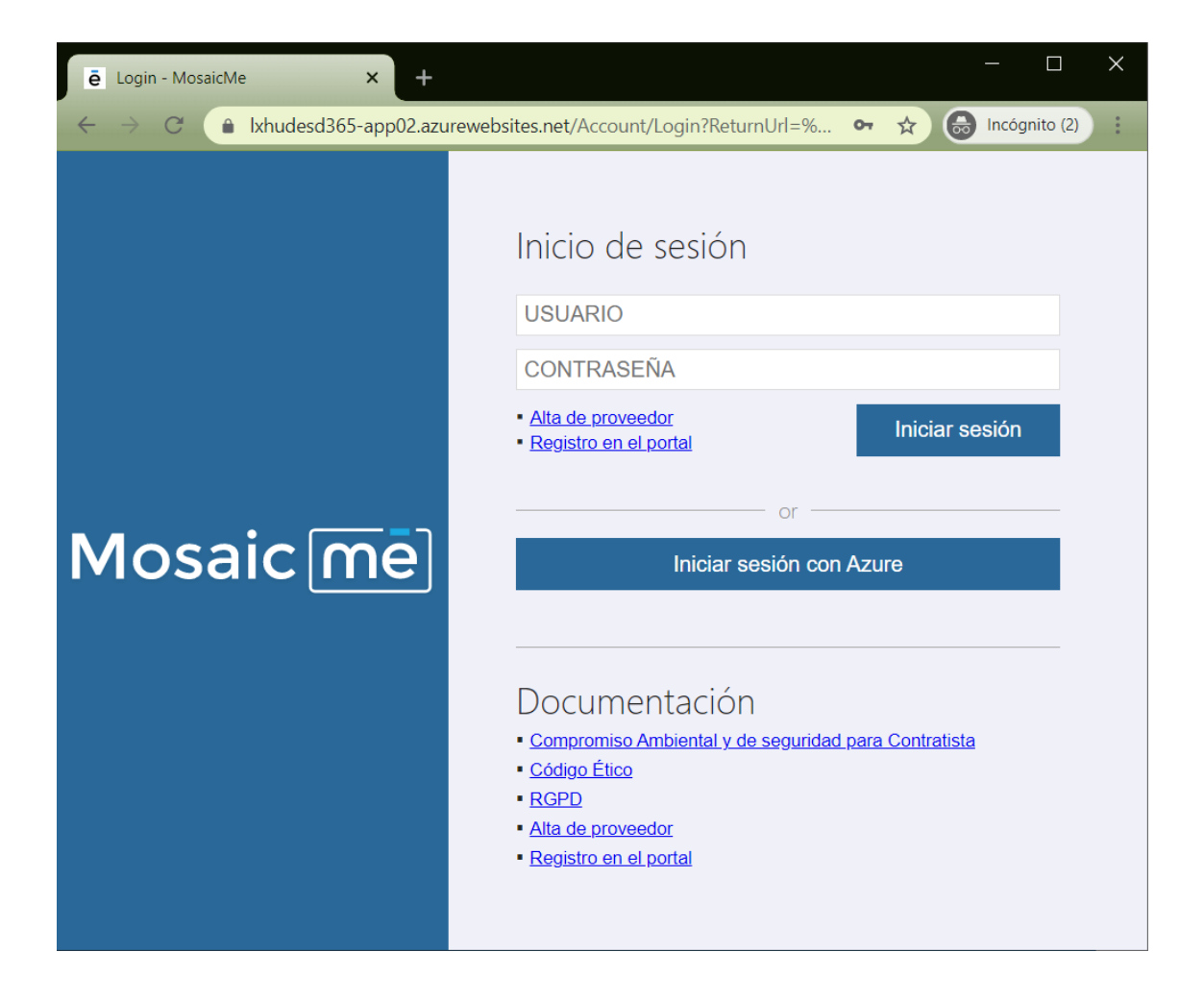

### Registro en el portal de proveedor

En el portal del proveedor encontrará el acceso **"Registro en el portal"** mediante el cual puede completar el proceso para acceder al portal

|                   | Inicio de sesión<br>USUARIO<br>CONTRASEÑA<br>• Alta de proveedor<br>• Registro en el portal<br>or                           |
|-------------------|----------------------------------------------------------------------------------------------------|
| Mosaic <u>m</u> ē | or<br>Iniciar sesión con Azure<br>Documentación<br>• Compromiso Ambiental y de seguridad para Contratista<br>• Codino Etiro |

Deberá informar en la pantalla que se presente la dirección de mail que utilizó en el proceso de alta de proveedor en el anterior portal de **LoxamHune** y el CIF/NIF de su compañía.

| Mosaic <u>mē</u> | Registro en el portal  |
|------------------|------------------------|
|                  | sjimenez@marquesme.com |
|                  | B99988877              |
|                  | Registrar Cancelar     |
|                  |                        |

\_ . \_ .

Si los datos anteriores son correctos recibirá un mail con las instrucciones y un enlace para autogenerarse la contraseña de acceso al nuevo portal de proveedores.

En caso de que tenga algún problema para poder darse de alta en el nuevo portal de proveedores **LoxamHune** puede llamar al teléfono de referencia o enviar un correo electrónico.

Departamento de Compras

compras@loxamhune.com

T: 91 427 81 00

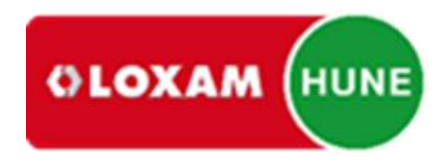